Informe o país (é necessário clicar na opção que aparecerá abaixo), data de início e término (clicar nas 2 datas utilizando o mesmo calendário), quantidade de pessoas por faixa etária (para a contratação do Viagem Aventura o limite de idade é 70 anos) e clique em "iniciar cotação".

| SEGP<br>(11) 981 | Y CORRETORA DE SEGUROS<br>866-0245                                                |                                                                                                    |                                                                                                    |                                                                                                 |  |
|------------------|-----------------------------------------------------------------------------------|----------------------------------------------------------------------------------------------------|----------------------------------------------------------------------------------------------------|-------------------------------------------------------------------------------------------------|--|
|                  | Faça uma cotação e<br>contrate online seu<br>seguro viagem                        |                                                                                                    |                                                                                                    |                                                                                                 |  |
|                  | Escolha do d                                                                      | estino Planos                                                                                      | Dados do passageiro                                                                                                    | Pagamento                                                                                       |  |
| P                | <b>ara qual país vai viajar?</b><br>É importante que a contratação<br>Lembre-se d | Quando vai viajar?<br>do seu seguro viagem seja feita der<br>e verificar as exigências de cobertur | Quem irá?<br>tro do território brasileiro e antes do início da sua via<br>as do seu país destino, assim você viaja com mais libe | Iniciar cotação<br>igem. Caso contrário, o seguro não será válido.<br>erdade e sem preocupação. |  |

 Na página seguinte selecione "sim" para "Praticará esportes de aventura" e, caso selecione "sim" para o uso de motocicleta o sistema indicará que não haverá cobertura para eventos decorrentes de viagens de motocicleta na América Latina.

< Voltar

• Clique em "Continuar"

| Na sua Viagem você                               |  |  |  |  |
|--------------------------------------------------|--|--|--|--|
| <u>N:</u>                                        |  |  |  |  |
| Praticará esportes de aventura durante a viagem? |  |  |  |  |
| 🔘 Não                                            |  |  |  |  |
| • Sim                                            |  |  |  |  |
| Ð                                                |  |  |  |  |
| Utilizará motocicleta durante a viagem?          |  |  |  |  |
| Não                                              |  |  |  |  |
| ◯ Sim                                            |  |  |  |  |
| Continuar                                        |  |  |  |  |

- Na página seguinte clique em "Contratar", preencha o CPF do segurado e clique em "Continuar". Nesta página, você pode acessar o resumo das coberturas clicando em "Resumo".
- Preencha os demais dados solicitados e clique em "Continuar". Na página seguinte complete as informações solicitadas e clique em "Próximo".
- Preencha os dados do cartão para pagamento.
  A forma de pagamento é apenas por cartão de crédito (O cartão de crédito precisa ser do próprio segurado).